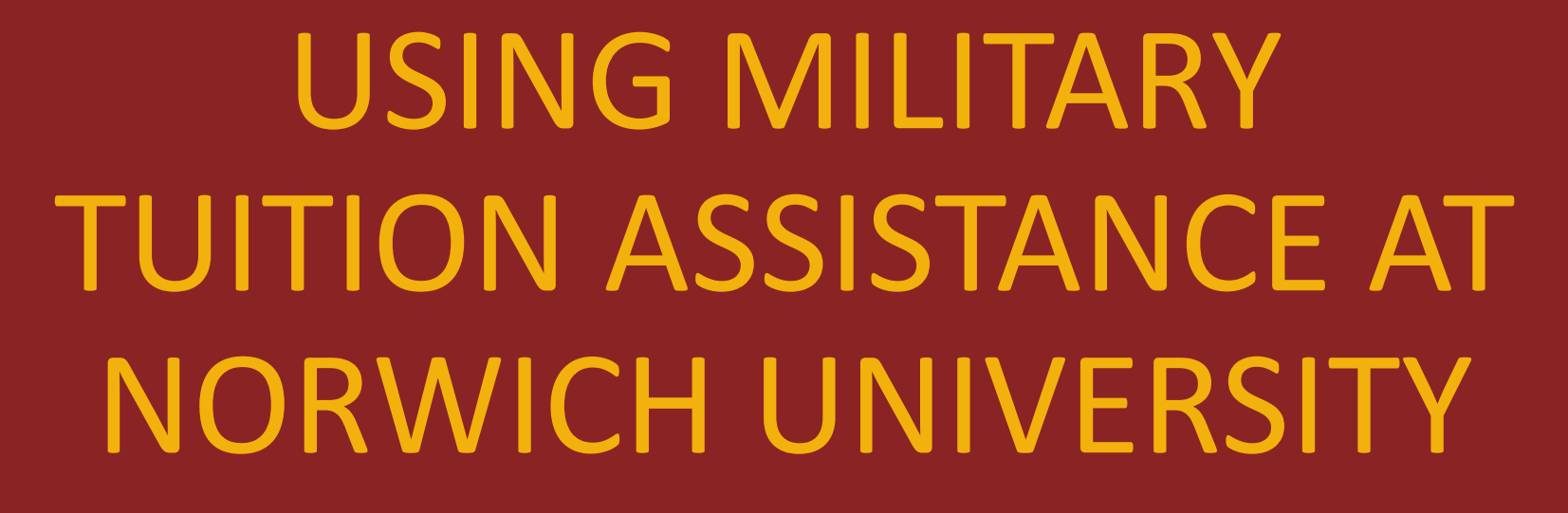

Revised September 2024

Go Beyond

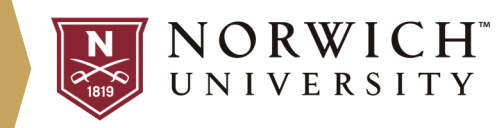

# DETERMINING TA ELIGIBILITY

Service members should consult with their unit's Education Service Officer/Counselor or installation's Education Center to confirm their TA eligibility as well as receive initial entry counseling to best understand their branch's rules and regulations relative to the military tuition assistance program.

Once a service member has consulted with their education service staff and gained access to their branch's tuition assistance portal, all follow-on inquires can be made to Shaun McCaughey, Associate Registrar at Norwich by email at <u>smccaugh@norwich.edu</u> or calling 802-485-3305.

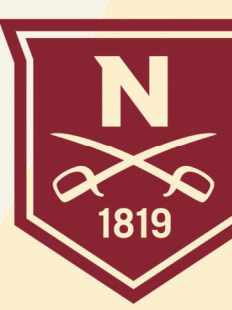

 $\begin{bmatrix} NORWICH^{M} \\ UNIVERSITY \end{bmatrix}$ 

# APPLYING FOR TUITION ASSISTANCE

#### TA must be requested on a course-by-course basis.

- TA must be requested by session or course dates, NOT the trimester dates
- Copies of your evaluated degree plan, class schedule, and billing statement may be needed before you can begin requesting TA

TA requests must be initiated no later than 7 days prior to the start of each term or session.

• TA vouchers will be generated and attached to your approval, post command/supervisor approval *and* authorization.

Online classroom access is contingent upon the submission of your TA Authorization voucher via our TA Upload Form prior to the start of each term or session.

• Your NUPay billing statement will be updated to reflect inbound TA payments after successful submission and processing.

The remaining instructions will teach you how to pull supplemental TA documentation from NU systems, in case they are requested by your branch or TA approving authorities.

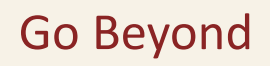

### TA APPLICATION ITEM: EVALUATED DEGREE PLAN (DEGREE VERIFICATION)

#### Go to: sso.norwich.edu

- Login with your NU credentials
- From the SSO landing page, click on the "Banner Web" tile
  - » If required, log in with your NU credentials again
- After login, click on "Student" to access your student profile
- Select "DegreeWorks" from the Additional Links menu on the left-hand side
- From the DegreeWorks menu, click on "View My Audit"

#### Print to PDF and save the file:

- Click on "Print/Save as PDF"
- Save or Print the PDF and save it to your computer

#### What to do with your Evaluated Degree Plan:

- Upload with or attach to your initial TA application, as needed
- Attach it to your declared Education Goal in your TA portal
- Provide a copy to your Education Services Officer/Counselor

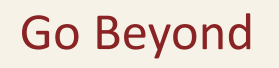

### TA APPLICATION ITEM: COURSE SCHEDULE (COURSE VERIFICATION)

Go to: sso.norwich.edu

- Login with your NU credentials
- From the SSO landing page, click on the "Banner Web" tile
  » If required, log in with your NU credentials again
- After login, click on "Student" to access your student profile
- Select "Registration and Planning" from the Additional Links menu on the left-hand side
- From the Registration menu, click on "View Registration Information" and insure desired term is chosen

#### Print to PDF and save the file:

• Click the Printer logo on the right hand side, select Adobe PDF as your printer, and save to your computer

### What to do with your Course Schedule:

• Upload with or attach to your initial TA application, as needed

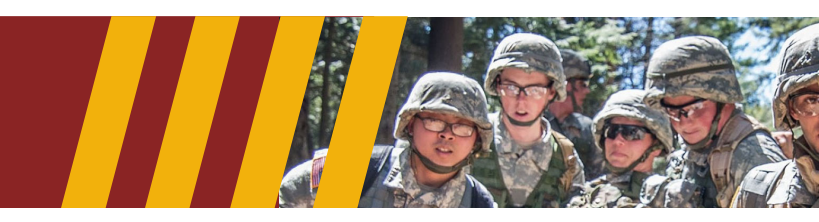

### TA APPLICATION ITEM: BILLING STATEMENT (COST VERIFICATION)

#### Go to: sso.norwich.edu

- Login with your NU credentials
- From the SSO landing page, click on "Brightspace by Desire2Learn" tile to access the online classrooms
- After login, click on "NUPay" from the Self-Service dropdown menu on the header bar
  - » If required, log in with your NU credentials again
- From the Account Activity screen, choose desired term
- After desired term is chosen, click "Pay Now" on the right hand side
- From the main menu, click on "Statements" from the My Account dropdown menu on the header bar and choose desired term statement

I Will Trv

#### Print to PDF and save the file:

- Click on the PDF icon or "Printable Statement" button
- Save or Print the PDF and save it to your computer

#### What to do with your Billing Statement:

• Upload with or attach to your initial TA application, as needed

# SAMPLES OF DOCUMENTS YOU NEED

| Norwich University                                                                                  | - *****6075                     |                |                         |                                       |              |             |
|----------------------------------------------------------------------------------------------------|---------------------------------|----------------|-------------------------|---------------------------------------|--------------|-------------|
| Norwich University                                                                                  |                                 |                |                         |                                       |              |             |
| Student name Degree progress                                                                        |                                 |                |                         |                                       |              |             |
| Student ID *****6075                                                                                | Overall GPA                     |                |                         |                                       |              |             |
| Degree Master Business Administration                                                               | (100 %)                         |                |                         | ODWICH                                |              |             |
| Audit date 09/27/2024 10:59 AM Requirements                                                         | Credits                         |                |                         | NORWICH                               |              |             |
|                                                                                                    |                                 |                | 1819 U                  | INIVERSITY                            |              |             |
| Level Graduate Studies Classification Graduate Level Semester 4 Major Business Administration (MBA) | Program Business Administration |                | •                       | spect Challenge. Achieve Distinction. |              |             |
| (MBA) Concentration Organizational Leadership CGCS College College Graduate Con Studies             |                                 |                |                         |                                       |              |             |
| Master of Business Administration COMPLETE                                                          |                                 |                | 5                       | TUDENT BILL                           |              |             |
| Credits required: 36 Credits applied: 36 Catalog year: 2016 Fall Graduate CGCS                      |                                 |                |                         |                                       |              |             |
| Minimum Total Credits Required                                                                      |                                 | First Last     |                         |                                       |              |             |
| Minimum Credits taken at Norwich.                                                                   |                                 | 123 Main St    |                         |                                       |              | 100100450   |
| You meet the minimum overall 3.0 GPA<br>requirement.                                                |                                 | City, ST 12345 |                         |                                       | Billing Date | AUU123456   |
| Major Requirements                                                                                  |                                 |                |                         |                                       | Ching Duto   | . oo nag to |
| Blocks included in this block<br>Business Administration                                            |                                 |                |                         |                                       |              |             |
| Concentration in Organizational Leadership MBA                                                      |                                 |                |                         |                                       |              |             |
| Business Administration Country                                                                     |                                 | TERM           | DESCRIPTION             | CHARGES                               | CREDITS      | BALANCE     |
|                                                                                                    |                                 |                | Previous Billed Balance |                                       |              | 0.00        |
| Catalog year: 2010 Pail Graduate CGCS                                                               |                                 | 201841         | Tech Fee-SSDA Fall      | 150.00                                | 6            | 150.00      |
|                                                                                                    |                                 | 201841         | Library Fee SSDA-Fall   | 100.00                                | E.           | 250.00      |
|                                                                                                    |                                 | 201841         | Tuition-SSDA Fall       | 750.00                                |              | 1,000.00    |
| 0oe, John Fall 2023 (Graduate) Schedule                                                             |                                 |                |                         |                                       |              |             |
|                                                                                                    |                                 |                |                         |                                       |              |             |

Classification: Graduate Level Semester 1 Level: Graduate Studies College: College Graduate Con Studies Major: Business Administration Department:Business Admin\*\*

| Title                          | Course Details | Credit Hours | CRN   | Meeting Times                               |   |
|--------------------------------|----------------|--------------|-------|---------------------------------------------|---|
| Managerial Finance             | GB 522 N       | 6.0          | 42129 | 12/05/2016 - 02/26/2017<br>McCaughey, Shaun | 1 |
| Strategic Resources Management | GB 511 D       | 6.0          | 42297 | 09/05/2016 - 11/20/2016<br>Smith, John      |   |

Total Hours | Registered: 12 | Billing: 12 | CEU: 0

This is a general view of your term schedule. Download your schedule for a weekly view.

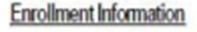

\$1,000.00

Total due-Please pay this amount unless a credit

This is your updated bill, please subtract approved TA's from the balance due. All balances must be paid in full by September 7, 2018.

If you have any questions regarding your bill please 802.485.2400 or email bursargrad@norwich.edu.

I Will Try

# SUBMIT TA VOUCHER TO THE REGISTRAR'S OFFICE

#### Go to: sso.norwich.edu

- Login with your NU credentials
- From the SSO landing page, click on "Brightspace by Desire2Learn" tile to access the online classrooms
- After login, click on "Other Registrar Forms" from the Self-Service dropdown menu on the header bar

» If required, log in with your NU credentials again

- From the Registar's Office SharePoint site, click on the "TA Voucher Upload Form" link
- Complete the form entries, upload your voucher(s), sign and submit
- Upload & Processing complete confirmation will be send to a student NU email upon successful submission and processing completion.
  - » TA vouchers with enrollment information (wrong term/session dates or wrong class) errors will get bounced back for revision.

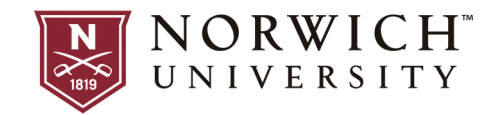

# SUBMIT TA VOUCHER TO THE **REGISTRAR'S OFFICE**

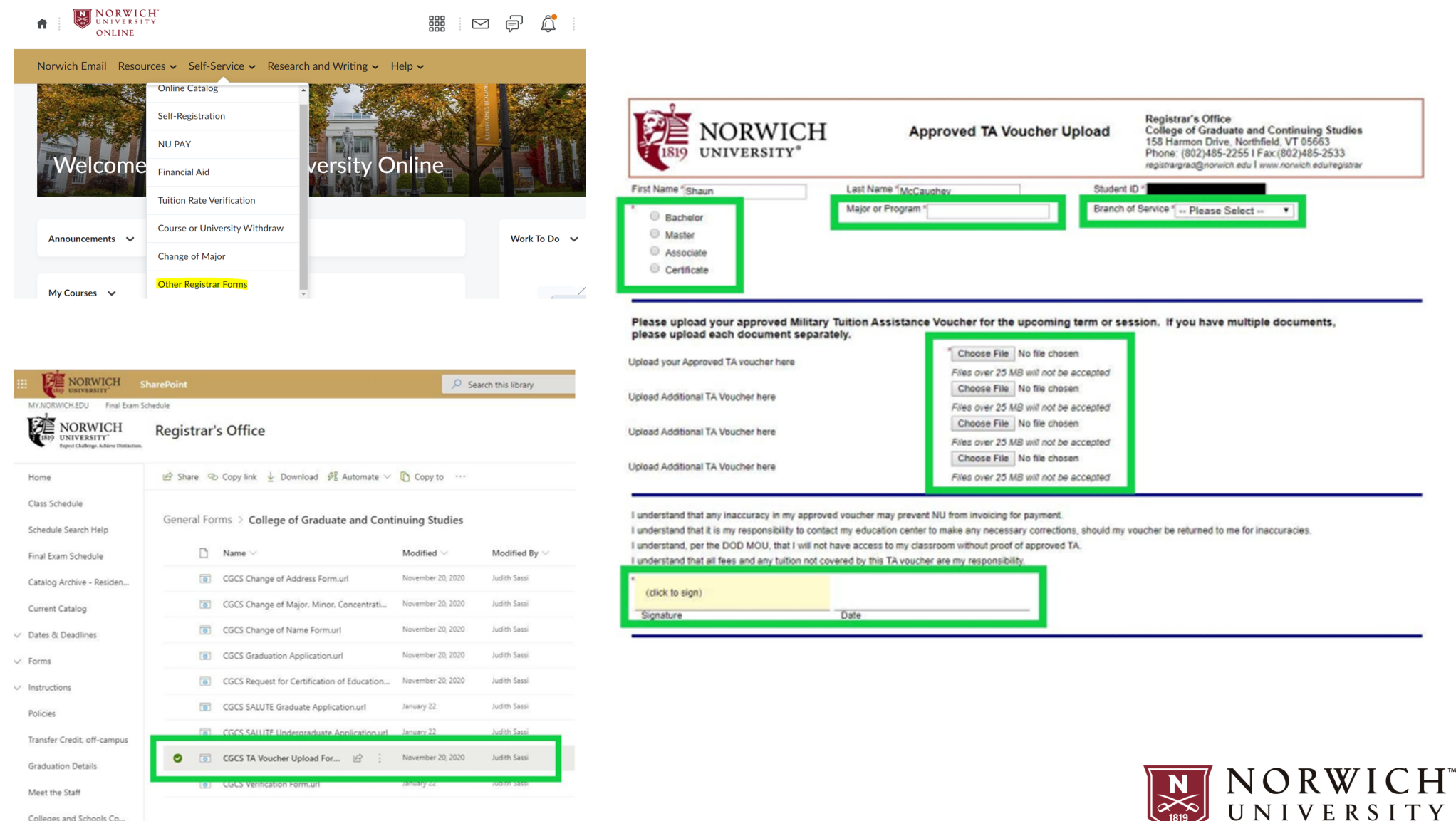

Colleges and Schools Co...

### **SAMPLE TA VOUCHERS** Please Provide Copy to the Registrar's Office

#### Navy/Marine/Coast Guard Air Force/Space Force

#### Army

MY TUITION ASSISTANCE REQUE

| TION ASSIST.                                                                | ANCE AUTHORI                                                                             | ZATION                                                                                   |                                                                             | Page 1 of                                           |
|-----------------------------------------------------------------------------|------------------------------------------------------------------------------------------|------------------------------------------------------------------------------------------|-----------------------------------------------------------------------------|-----------------------------------------------------|
| NAVEDTRA 15                                                                 | 60/5 <b>TUIT</b> I                                                                       | ON ASSISTANCE AU                                                                         | THORIZATION                                                                 | NXX200400001<br>25-JUN-2004                         |
| SSN: 1234567<br>SCHOOL CODE                                                 | 89 NAME:<br>: 4157A INSTITU                                                              | POPEYE SAILOR MAN<br>JTION: Rhodee Internatio                                            | nal                                                                         | RATE BMC                                            |
|                                                                             | EN                                                                                       | ROLLMENT INFORM                                                                          | IATION                                                                      |                                                     |
| TER                                                                         | M DATES STA                                                                              | RT: 03-MAR-2004                                                                          | END: 03-JUN-201                                                             | 0                                                   |
| COURSE                                                                      | TTTLE                                                                                    | HOURS                                                                                    | GOV SHARE                                                                   | STU SHARE                                           |
| MATH999                                                                     | TEST                                                                                     | 3                                                                                        | \$450.00                                                                    | \$.00                                               |
|                                                                             | TOTAL:                                                                                   | 3                                                                                        | \$450.00                                                                    | \$.00                                               |
| eread, understand,<br>tance Form. The<br>st of grades will pr<br>Applicant: | and will comply with<br>reby authorize release<br>ohibit additional tuiti<br>s Signature | a the provisions of CNETINS<br>of my grades and notification<br>on assistance.           | (619) 556-4459<br>Phone                                                     | ication for Tuition<br>to the US Navy. Non-         |
| NXX                                                                         | 200400001                                                                                | 25-JUN-2004                                                                              |                                                                             |                                                     |
| AUTHORIZ                                                                    | TION NUMBER                                                                              | DATE AUTHORIZED                                                                          | SIGNATURE OF AU<br>GOVERNMENT PER                                           | THORIZED                                            |
| A copy of this<br>way. I will ind<br>course cancell                         | form must be return<br>leate action taken or<br>ation or amendment                       | ed to my Navy College Off<br>a the returned form. Failur<br>may result in a collection a | ice if it is canceled or a<br>to notify my Navy Co<br>gainst me, via my com | mended in any<br>lege Office of<br>manding officer. |
| School must se                                                              | nd invoices and grad                                                                     | es to:                                                                                   |                                                                             |                                                     |
| COMM                                                                        | ANDING OFFICER                                                                           |                                                                                          |                                                                             |                                                     |

6490 SAUFLEY FIELD ROAD ENSACOLA, FL 32509-5241

| Individual                                                                                                    | s request for tuition assista                                                                                                    | nce.                                                                                                    | RAN                                                                                                    | c                                                                                                    |                                                                                                    | DOS:                                                                                                    |                                                                                                    | ISAN:                                                                                                    |                                                                                                    |  |
|----------------------------------------------------------------------------------------------------|----------------------------------------------------------------------------------------------------|----------------------------------------------------------------------------------------------------|----------------------------------------------------------------------------------------------------|----------------------------------------------------------------------------------------------------|----------------------------------------------------------------------------------------------------|----------------------------------------------------------------------------------------------------|----------------------------------------------------------------------------------------------------|----------------------------------------------------------------------------------------------------|----------------------------------------------------------------------------------------------------|--|
|                                                                                                    |                                                                                                    |                                                                                                    |                                                                                                    |                                                                                                    |                                                                                                    |                                                                                                    |                                                                                                    | **.**.**                                                                                                    | **                                                                                                    |  |
|                                                                                                    |                                                                                                    | DUTY PHONE:                                                                                                    | NO                                                                                                    | RWICE                                                                                                    | UNIVER                                                                                                    | RSITY                                                                                                    |                                                                                                    |                                                                                                    |                                                                                                    |  |
| COURSE                                                                                                    | RSE DESCRIPTION DATES LVL LOC TY                                                                                                    |                                                                                                    | CREDIT                                                                                                    | TYPE CREDITS CRE                                                                                                    |                                                                                                    | EDIT TOTAL<br>OST FEES                                                                                                    | GOV COS                                                                                                    |                                                                                                    |                                                                                                    |  |
| OL 540 - SI                                                                                                    | renegic Communication                                                                                                    | 09/03/2018 - 11/18/2018                                                                                                    | D                                                                                                    | с                                                                                                    | 518                                                                                                    | 6                                                                                                    | \$704.00                                                                                                    | \$0.00                                                                                                    | \$1,500.00                                                                                                    |  |
|                                                                                                    |                                                                                                    |                                                                                                    |                                                                                                    |                                                                                                    |                                                                                                    |                                                                                                    |                                                                                                    |                                                                                                    |                                                                                                    |  |
|                                                                                                    |                                                                                                    |                                                                                                    | -                                                                                                    |                                                                                                    |                                                                                                    |                                                                                                    |                                                                                                    | -                                                                                                    |                                                                                                    |  |
| 1 C                                                                                                    | heck if VA Top-Up v                                                                                                    | vill be used                                                                                                    | -                                                                                                    | -                                                                                                    |                                                                                                    |                                                                                                    |                                                                                                    | -                                                                                                    |                                                                                                    |  |
| \$0.00                                                                                                    | ISTRUCTIONAL FEES:                                                                                                    | TOTAL TUITION:<br>\$4,224.00                                                                                                    | -                                                                                                    | тотаl g<br>\$1,500                                                                                                    | overnmen<br>0.00                                                                                                    | IT COST:                                                                                                    | тота<br>\$2,7                                                                                                    | 24.00                                                                                                    | COST:                                                                                                    |  |
| I agree that                                                                                                    | to the school I understand that                                                                                                    | the Air Force will pay 100% of my tul<br>a amount and any other costs. (Foreig                                                                                                    | ion up to a<br>in languag                                                                                                    | e goals on<br>within 60                                                                                                    | H and \$166.64<br>(y) I understar                                                                                                    | s per QH. I unde<br>hd I must take th<br>ind date or 10 da                                                                                                    | e DLPT/OPI<br>sis for the O                                                                                                    | ty annual fiscal<br>after 6sh and 1<br>PL 1 must prov                                                                                                    | year.                                                                                                    |  |
| agree tha<br>Force and<br>CAP is \$44<br>language of<br>the educat<br>the educat<br>the results<br>conditions<br>und this a<br>conditions<br>TA after co<br>specified o<br>of the TA co<br>INITIAL: | 02. Layers to pay the remains<br>ourse, I tayers to immune to immune to<br>on center to update my eccurs<br>interfects, immunestatic or unia<br>enternation of the second second second<br>formation (i.e. Course grades<br>to of degret course. Collect<br>formation (i.e. Course grades<br>on of degret course. Collect<br>formation (i.e. Course grades<br>on the AAT labeled apply) the<br>time AAT labeled apply (i.e. the<br>methy accurse and the second<br>particular unit in the second part<br>into apply accurse and indicate<br>understand that withdraw<br>particles of the tax tamposition<br>understand that withdraw<br>particular understand that withdraw | In this prevention to set if the list back within 60 days 10/17/16 days 10/17/16 da | b avoid re<br>in my contri-<br>end date a<br>from mup p<br>rith DoDFI<br>etc.) by the<br>durantee<br>docation 1<br>scrive duty<br>becave duty<br>to Air Force<br>y separate<br>e. Secretian<br>imment in 1<br>start date | imbursemi<br>st. 1 unders<br>me conside<br>any if it is d<br>MR, Voi 7A<br>he above in<br>TA will be it<br>an's respo<br>that funds<br>iservices O<br>for at leas<br>it or their o<br>d, prior to<br>y of the Al<br>the above<br>may resi | ent. LAW AFI :<br>land that it is<br>red overdue a<br>elemined that<br>, Chapter 60 :<br>softwore for institute to the<br>subtortated for<br>institute to en-<br>she available i<br>ficer. I under<br>ficer. I under<br>fic | 36-3649, I will re<br>my responsibility<br>and will prevent r<br>I my failure to co-<br>and AFMAN 65-<br>and that the Unit<br>sand that the Unit<br>sand that the Unit | imburse the<br>y to ensure in<br>ne from application<br>inpiete the (<br>116, 70,21, 1)<br>for which Mi<br>on level is up<br>ed States Ai<br>courses sta<br>the course. I<br>ation to sen<br>stand and a<br><u>resentative</u> ,<br>disenroil fir<br>may requi | Total Governm<br>ty grades are u<br>ying for TA and<br>ourse was not<br>authorize the r<br>authorize the r<br>destand that of<br>TA may pay. U<br>detect. All polic<br>r Force has no<br>tring in the next<br>understand that<br>e on active dut<br>gree to relimbur<br>om the abovi-<br>re me to relim | Lan or hore on<br>ent Cost above<br>potated in the A<br>self result in<br>due to<br>trease of<br>ficial<br>while most<br>les and<br>colligation to<br>fiscal year is<br>d offers to repaid<br>of fiscal year is<br>d offers to repaid<br>of fiscal year is<br>d offers to repaid<br>of the period<br>se a percentage<br>e course. I<br>burse the Alr |  |

| https://dpckl.defense.gov/Privacy/SORNak<br>ROUTINE USES: Information from this for<br>of their duties. In addition, this form is subj<br>DISCLOSURE: Voluntary; however, failure                                                                                                    | ndex/DOD-wide<br>m will be viewe<br>ect to proper an<br>to provide the                                                                                                    | SORN-Article-View<br>by Army Continuin<br>d necessary routine<br>information may re-                                                                                                    | Article/570092/a<br>g Education Syste<br>uses identified in<br>suit in denial of Art                                                                                                    | 621-1-ahrc.aspx<br>m personnel or a<br>the system of ren<br>ty Tuition Assists                                                                                                    | cademic institutio<br>conts notice specifi<br>ince (TA).                                                                                                    | ns who have<br>led in the p                                                                                                    | e a need for it in<br>rincipal purpose                                                                                                    | the performance<br>statement.                                                                                                    |  |  |
|----------------------------------------------------------------------------------------------------|----------------------------------------------------------------------------------------------------|----------------------------------------------------------------------------------------------------|----------------------------------------------------------------------------------------------------|----------------------------------------------------------------------------------------------------|----------------------------------------------------------------------------------------------------|----------------------------------------------------------------------------------------------------|----------------------------------------------------------------------------------------------------|----------------------------------------------------------------------------------------------------|--|--|
| LAST NAME, FIRST NAME, MIDDL                                                                                                    | E INITIAL:                                                                                                    |                                                                                                    | RANK:                                                                                                    |                                                                                                    | ETS/DOS:                                                                                                    |                                                                                                    | INSTITUTION                                                                                                    | STUDENT ID                                                                                                    |  |  |
| ORGANIZATION:                                                                                                    | DUTY PHONE:                                                                                                    |                                                                                                    | NORW                                                                                                    | INSTITUTION / UNIVERSITY:<br>NORWICH UNIVERSITY                                                                                                    |                                                                                                    |                                                                                                    |                                                                                                    |                                                                                                    |  |  |
| Personal Phone:                                                                                                    | -                                                                                                    | Personal Emai                                                                                                    | Address:                                                                                                    |                                                                                                    |                                                                                                    |                                                                                                    |                                                                                                    |                                                                                                    |  |  |
| COURSE DESCRIPTION                                                                                                    |                                                                                                    |                                                                                                    | DATES                                                                                                    | CREDIT                                                                                                    | CREDITS                                                                                                    | CREDI                                                                                                    | T TOTAL<br>FEES                                                                                                    | GOV COST                                                                                                    |  |  |
| ECON401 - Economic Studies                                                                                                    |                                                                                                    | 05/21                                                                                                    | /2023 - 10/21/20                                                                                                    | 3 SH                                                                                                    | 6                                                                                                    | \$250.0                                                                                                    | 0 \$0.00                                                                                                    | \$1,500.00                                                                                                    |  |  |
| TOTAL INSTRUCTIONAL FEES:<br>\$0.00                                                                                                    | 10TAI<br>\$1,5                                                                                                    | .TUITION:<br>00.00                                                                                                    | 101/<br>\$1.                                                                                                    | L GOVERNM                                                                                                    | ENT COST:                                                                                                    | TOT/<br>\$0.0                                                                                                    | AL STUDENT                                                                                                    | COST:                                                                                                    |  |  |
| lagree that no changes will be made in th<br>to the Army andor the school. I uncental<br>ternating anounce and any other costs and<br>that in cts useds 45000 per FY. Lonexts<br>toolso, groute." For toelson, or equilate<br>the occurs was not one to reasons beyon<br>the accurstance with a model of the accurst<br>to the accurstance with the application until it in<br>model of the TA Arms. Lonexts to the accurst<br>days paid datas end data are considered<br>information journes. Carlas, days are con-<br>tended with the Army Chalana<br>AR 31-54 andre | te above cours<br>of that the Arm<br>of that the Arm<br>and that I will re<br>nts); incomplet<br>d my control (U<br>Chapter 50, T<br>Chapter 50, T<br>Chapter 50, T<br>Chapter 50, T<br>Chapter 50, T<br>Chapter 50, T<br>Chapter 50, T<br>Chapter 50, T<br>Chapter 50, T<br>Chapter 50, T<br>Chapter 50, T<br>Chapter 50, T<br>Chapter 50, T<br>Chapter 50, T<br>Chapter 50, T<br>C<br>Chapter 50, T<br>C<br>C<br>C<br>C<br>C<br>C<br>C<br>C<br>C<br>C<br>C<br>C<br>C<br>C<br>C<br>C<br>C<br>C<br>C | TER<br>(s) or dollar amou<br>stand that I may us<br>imburse the Total I<br>et "grades unreso<br>w AR 621-5). Ine<br>nderstand that this<br>ed by the educato<br>sbillity to ensure m<br>by the above in<br>tractors only for th | IIS AND CO<br>Ints without the ap<br>my futition up to Si<br>e both Tuttion Ass<br>Jovermment Cost<br>Ned 180 days ath<br>tedy voluntarity a<br>application does<br>n services start. I<br>y grades are upda<br>applying for TA as<br>strution to the Am<br>et responsibilities | NDITIONS<br>Stoyal of the Ise.<br>Stoy per SH not to<br>Istance (TA) and<br>above for non-co<br>r the class end i<br>thorate the amo-<br>not guarantee th<br>understand that<br>ted in the Army i<br>of will result in re-<br>try (PL 93-568). I<br>and contracts to | ing education cer<br>exceed 165H ps<br>5 Credentialing As<br>ompletions; unsati<br>sate; or withdraws<br>at funds are avait<br>TA for courses st<br>official system of r<br>cooupment of TA.<br>grant permission<br>r education servic | ter staft, of<br>r fiscal yea<br>alstance; h<br>stactory gra<br>is if determ<br>in from my<br>able, and th<br>inting in the<br>scord (Arm<br>i authortze<br>for the Arm<br>rest/program | thenvise, I will p<br>(r(Y), I agree to<br>owever, the con-<br>adde (undergrad<br>vined that the full<br>pay, Collection<br>at the US Army<br>next FY is cond<br>nyightED). Grad<br>her release of a<br>ny to share my a<br>ns. All policies a | ay the difference<br>o pay the<br>tolned usage<br>luate "D" or<br>llure to complete<br>this oect will<br>has no<br>stonal until<br>es that are 60<br>stoat until<br>cademic<br>icademic<br>nd conditions in |  |  |

| $\boxtimes$                                                   | I agree to all of the above Terms and Conditions.<br>All policies and conditions in AR 621-5 apply.                                                                                                    |                       |
|---------------------------------------------------------------|----------------------------------------------------------------------------------------------------|-----------------------|
| SIGNATU                                                       | RE OF APPLICANT:                                                                                                    | DATE:                 |
|                                                               | Approved. The applicant is considered qualified for the course(s). Eligibility is based on the cert                                                                                                    | tification above.     |
| DISAPPR                                                       | OVED BECAUSE:                                                                                                    |                       |
| SIGNATU                                                       | RE OF EDUCATION SERVICES OFFICER REPRESENTATIVE:                                                                                                    | DATE:                 |
| Submittin<br>Indices and F<br>payment of Left<br>Army, NR, TA | g Invoices<br>faire matte submitted to the Amy 1973. Control Billing Office through the Academic Instituter Partial (4) Portal). Considere regarding<br>an anatomen for the sound() bibled on the description of directed through the AI Portal Sound Newaging System or<br>Traves galaxym.st. | DOCUMENT INFORMATION: |
| Adding Address<br>ACCESS, Anno<br>199 Bit: Assess             | (ATTh: Firemen Deleter)<br>(abb. 1108, Rev. Hall, Yuti Yuun, XY 4211                                                                                                    |                       |
|                                                               |                                                                                                    |                       |

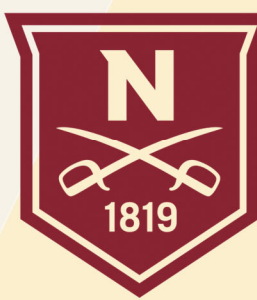

**NORWICH**<sup>™</sup> UNIVERSITY